## **BETA PARENT ACCESS ALERT SETUP FOR PARENTS/STUDENTS**

Below are the steps for Parents and/or Students to set up their students in Beta Parent Access for the <u>Alerts for</u> Low Assignment Marks and/or Missing Assignments:

- 1. Log into the following website: <u>https://pa.woco-k12.org/district</u>
- 2. From this website, you will select your school district
- 3. From the below screen, after you have created your Parent account, you will then enter your username and password and click "Sign On"

| ProgressBook<br>Parent       | Access                                          |
|------------------------------|-------------------------------------------------|
|                              | Not your district?                              |
| WOCO School District         |                                                 |
|                              |                                                 |
| Enter your login information |                                                 |
| User name:                   |                                                 |
|                              |                                                 |
| Password:                    |                                                 |
| Enter your password          |                                                 |
| Sign on Remember me          |                                                 |
|                              | Create an account<br>Can't access your account? |

4. This will take you to the Home page for your student/students – on this page under Family Information, click on Alerts on the left side of the page

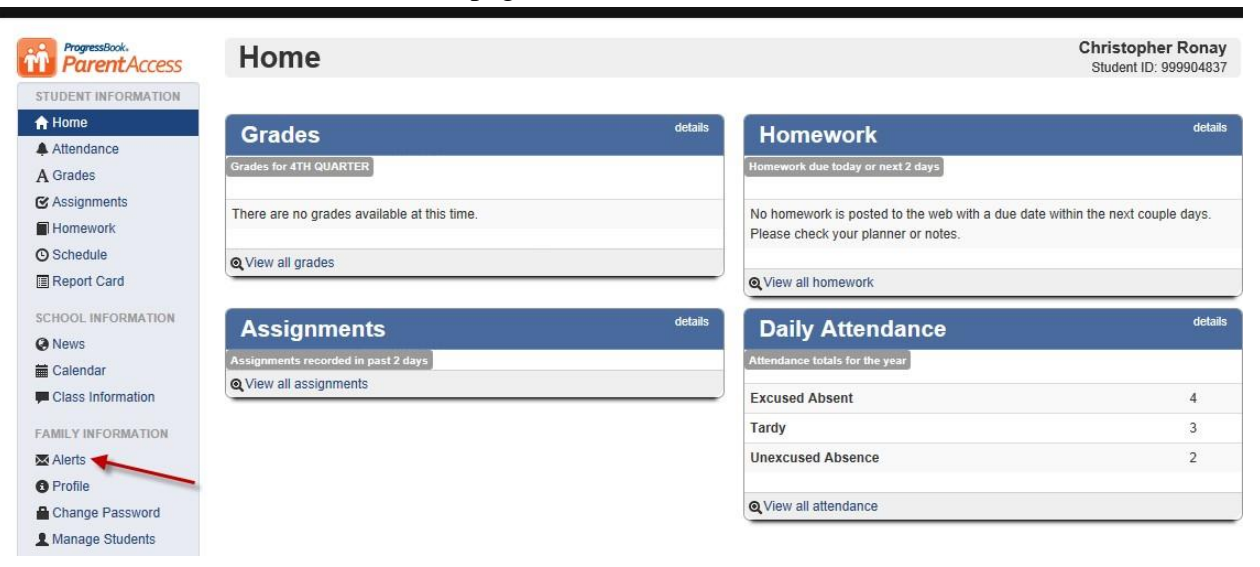

5. The Alerts screen below displays showing all the students added to your account with the ability to turn on alerts for Missing Assignments and Low Assignment Marks. On the Alerts screen next to the child's name, select the alerts to which you want to subscribe. Click Update. The following message displays: "Your changes have been saved." If you subscribed to the Low Assignment Marks alert, the Set Low Mark Settings button displays. At least ONE email address is required. Additional email addresses can be added.

| Student INFORMATION   A lend   A ditendance   A Grades   G Assignments   Homework   S Schedule   Report Card   School INFORMATION   Nawe   Alert Type   Missing Assignments   Sechool INFORMATION   Nawes   Calendar   Class Information   Profile Change Basswort                                                                                                    | TUDENT INCODMATION   |                  |                                             |                             |                                 |
|----------------------------------------------------------------------------------------------------|----------------------|------------------|---------------------------------------------|-----------------------------|---------------------------------|
| Altendance   A Grades   A Grades   A Grades   Please check the alert(s) you want to receive.   Imary@wccc-k12.org   Delete   Christopher   Missing Assignments   Christopher   Missing Assignment Marks   Christopher   Missing Assignment Marks     Add New Email     Calendar     Clainedar     Clainedar     Christopher     Update     Clainedar     Clainedar     Christopher     Clainedar     Clainedar     Christopher     Clainedar     Clainedar     Christopher     Clainedar     Christopher     Clainedar     Clainedar     Christopher     Christopher     Christopher     Christopher     Curve Report Card     Christopher     Christopher     Christopher     Christopher     Christopher     Christopher     Christopher     Christopher     Christopher     Christopher     Christopher     Christopher     Christopher <td>Home</td> <td>Alert Settings</td> <td>3</td> <td>Alert Emails</td> <td></td>                                                                                                    | Home                 | Alert Settings   | 3                                           | Alert Emails                |                                 |
| & Assignments       Name       Alert Type       mary@woco-k12.org       Delete         Wonework       Christopher       Missing Assignments       Set Low Mark Settings       Add New Email         > Schedule       Christopher       Imary@woco-k12.org       Delete         Report Card       Imary@woco-k12.org       Delete         Chool INFORMATION       Imary@woco-k12.org       Delete         News       Imary@woco-k12.org       Delete         Caladar       Imary@woco-k12.org       Delete         Class Information       Imary@woco-k12.org       Delete         AMILY INFORMATION       Imary@woco-k12.org       Delete         Profile       Imary@woco-k12.org       Delete         Imary@woco-k12.org       Delete       Add New Email                                                                                                    | Attendance<br>Grades | Please check the | e alert(s) you want to receive.             | Enter the email address(es) | that will receive the alert(s). |
| Homework   O Schedule   Report Card   Christopher   O Low Assignment Marks     Add New Email     Add New Email     Christopher     O Update     Christopher     O Update     Christopher     O Update     Christopher     O Update     Christopher     O Update     Christopher     O Update     Christopher     O Update     Christopher     O Update     Christopher     O Update     Christopher     O Update     Christopher     O Update     Christopher     O Update     Christopher     O Update     Christopher     O Update     Christopher     Christopher     O Update     Christopher     O Update     Christopher     Christopher     O Update     Christopher     Christopher     Christopher     Christopher     Christopher     Christopher     Christopher<                                                                                                    | Assignments          | Name             | Alert Type                                  | mary@woco-k12.org           | Delete                          |
| Report Card CHOOL INFORMATION News Calendar Class Information AMILY INFORMATION CARTS Profile Channe Bassword                                                                                                    | Homework<br>Schedule | Christopher      | Missing Assignments<br>Low Assignment Marks | Add New Email               |                                 |
| CHOOL INFORMATION News Calendar Cass Information Multy INFORMATION CAlers Profile Channe Password                                                                                                    | Report Card          |                  |                                             |                             |                                 |
| News<br>Calendar<br>Class Information<br>AMILY INFORMATION<br>A Verts<br>Profile<br>Channe Passwort                                                                                                    | CHOOL INFORMATION    |                  |                                             |                             |                                 |
| Calendar Colonae Colonae Colon | News                 | lindate          |                                             |                             | Canad                           |
| Class Information AMILY INFORMATION A Alerts Forfile Channe Password                                                                                                    | Calendar             | Opuale           |                                             |                             | Cance                           |
| AMILY INFORMATION Alerts Profile Channe Password                                                                                                    | Class Information    |                  |                                             |                             |                                 |
| Collects Profile Channe Password                                                                                                    | AMILY INFORMATION    |                  |                                             |                             |                                 |
| Profile<br>Channe Password                                                                                                    | Alerts               |                  |                                             |                             |                                 |
| Change Password                                                                                                    | Profile              |                  |                                             |                             |                                 |
| Touring L monitor                                                                                                    | Change Password      |                  |                                             |                             |                                 |

6. Click Set Low Mark Settings. The Alerts Low Mark Settings screen displays all the student's classes with the ability to select a grade to set a low mark threshold for each class. Next to each Class in the Grade drop down list, select the low mark threshold for each class. Click Update. The following message displays "Your changes have been saved."

| <b>Parent</b> Access | Aicits                                       |                               |   |  |
|----------------------|----------------------------------------------|-------------------------------|---|--|
| TUDENT<br>NFORMATION | Low Mark Alert Settings                      |                               |   |  |
| Home                 |                                              |                               |   |  |
| Attendance           | Send alerts for marks equal to or less than: |                               |   |  |
| Grades               | Class                                        |                               |   |  |
| Assignments          | Cluss                                        | Cidue                         |   |  |
| Homework             | Algebra 2                                    | A+                            | - |  |
| Schedule             |                                              |                               |   |  |
| Report Card          | Algebra 2                                    | B+                            |   |  |
| CHOOL INFORMATION    | Algebra 2                                    |                               |   |  |
| News                 |                                              |                               |   |  |
| Calendar             | Algebra 2                                    |                               | • |  |
| Class Information    |                                              |                               |   |  |
| AMILY INFORMATION    | English Gr 11                                |                               | • |  |
| Alerts               |                                              |                               |   |  |
| Profile              | English Gr 11                                |                               |   |  |
| Change Password      | English Gr 11                                |                               | - |  |
| L Manage Students    |                                              |                               |   |  |
|                      | English Gr 11                                |                               |   |  |
|                      | PE - Physical                                |                               |   |  |
| -                    | Education - WOCO                             | NOT AVAILABLE TOP THIS CLASS. |   |  |

- 7. Perform the above steps for each child for whom you selected the Low Assignment Marks.
- 8. Once you have completed the Alerts setup for each child, you will receive email notifications based on the alerts and threshold setup you entered.